## How to Add a Stock Classification

- 1. Go to Patronage > Stock Details > Classification button from toolbar.
- 2. Enter details to grid:
  - a. Stock Name the name of the stock. Should be unique.
  - b. Description

  - c. Par Value the value of the stock classification.
    d. Dividends GL Account the GL account to use for customer dividends.
  - e. Dividends per Share the amount of dividends per share.
- 3. Click Save button.